## **Getting Started with the Panasonic HC-V770**

- How to format the SD Card.
  - $\circ$   $\;$  Press arrows on screen until menu button comes on.
  - Click Setup in Menu.
  - Scroll until you see FORMAT MEDIA
  - Do you want to format card? Click Yes. (This will erase all content on the card.)
  - Formatting card will erase all contents. Do you want to continue? Click Yes.
- Turn ON/OFF Camera Light
  - Press arrows on screen until menu button comes on.
  - Click Record Setup in Menu.
  - Scroll until you see Video Light.
  - Click ON or OFF
- Video Record Settings
  - Press arrows on screen until menu button comes on.
  - Click Record Setup in Menu.
  - Click REC FORMAT
  - Choose MP4/iFrame (Don't exit menu)
  - Click REC MODE
  - Choose 1080 MP4 28M
- Audio Levels
  - Wear headphones and watch the levels on the bottom of the screen. There should be several white lines but if you see red lines the audio is too loud. If you need to make adjustments:
  - $\circ~$  Press arrows on screen until menu button comes on.
  - Click Record Setup in Menu.
  - Scroll until you see Mic Level.
  - Click SET AGC ON.
  - Using the arrows increase or decrease the microphone levels.
- Storing Footage to the Computer through SD Card slot
  - Insert SD card into external card reader or built in slot on computer.
  - Click CAM\_SD
  - Click DCIM folder
  - Click 100YAPHH folder
  - o Drag raw .MP4 files to a folder on your computer or external drive